### Come scaricare materiale dallo smartphone

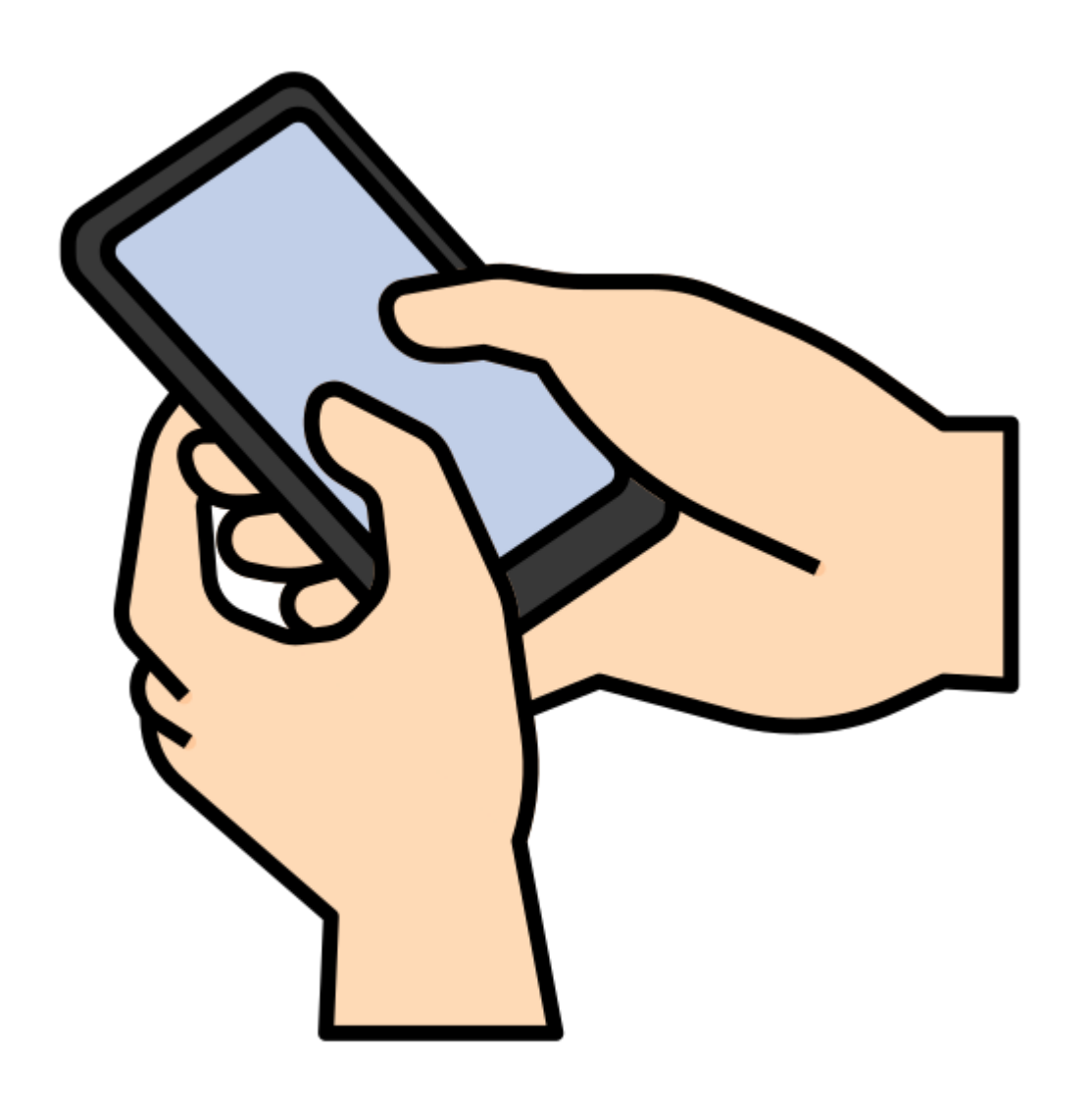

## **Collegamento smartphone - pc**

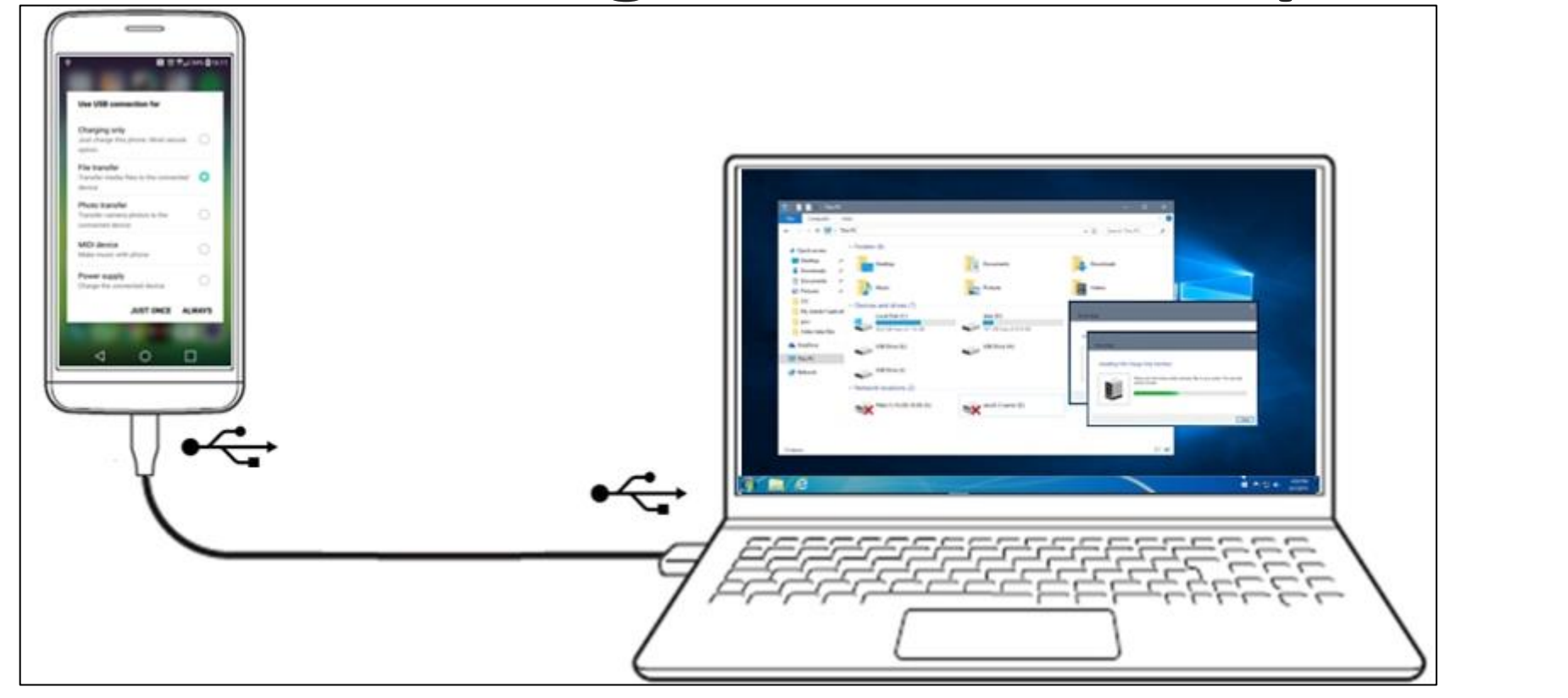

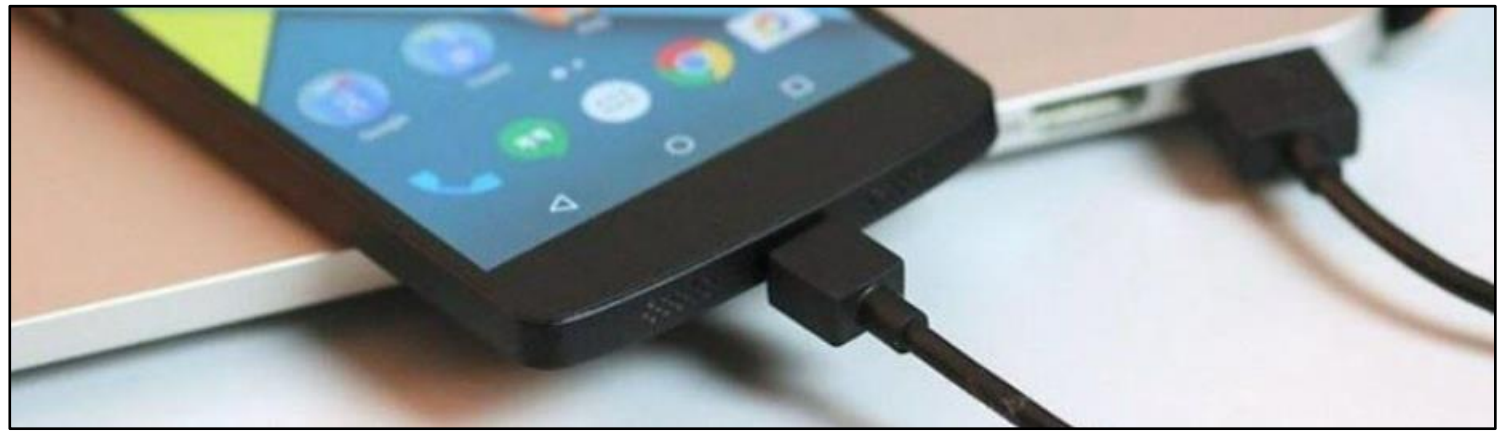

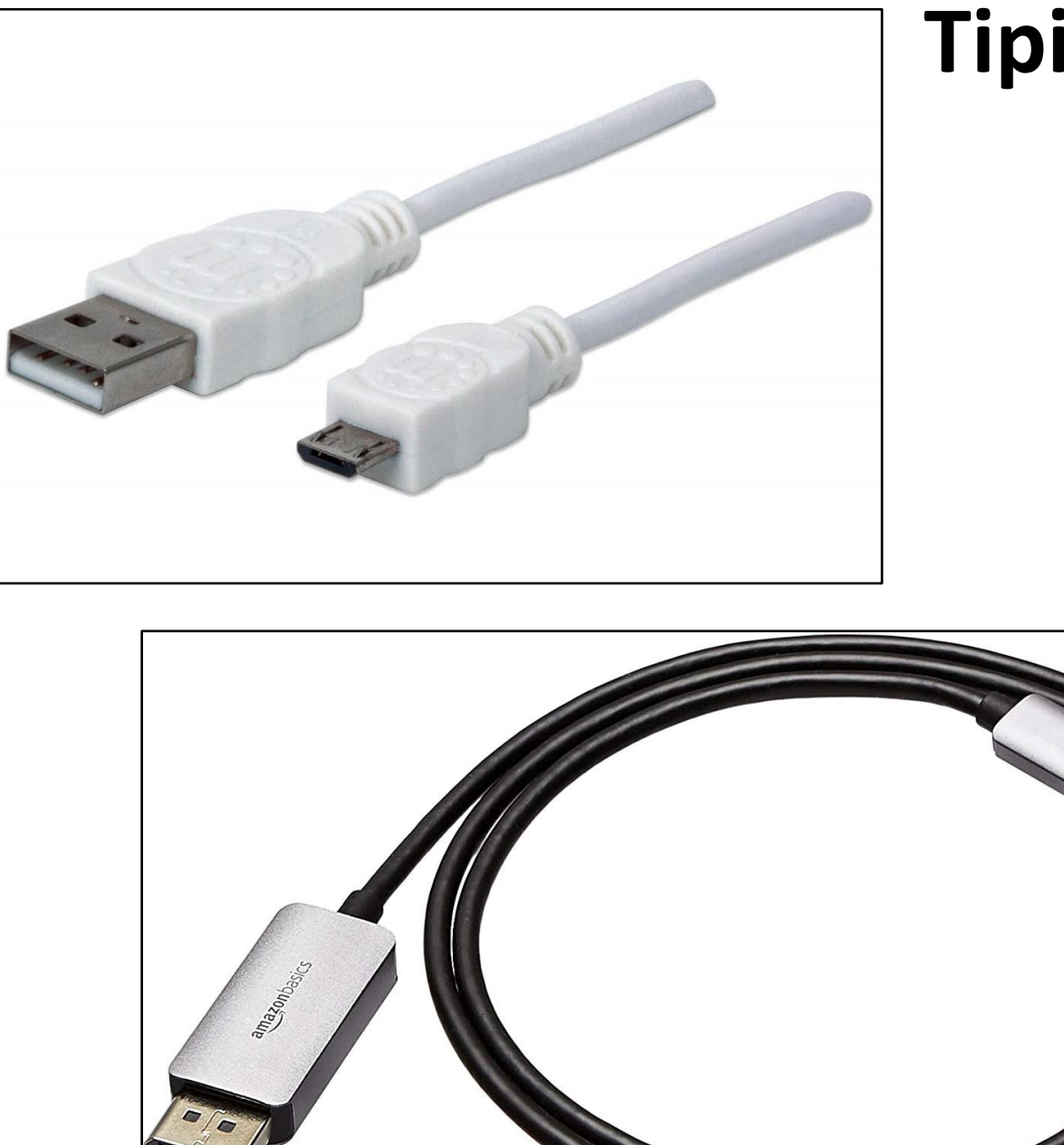

Tipi di cavi

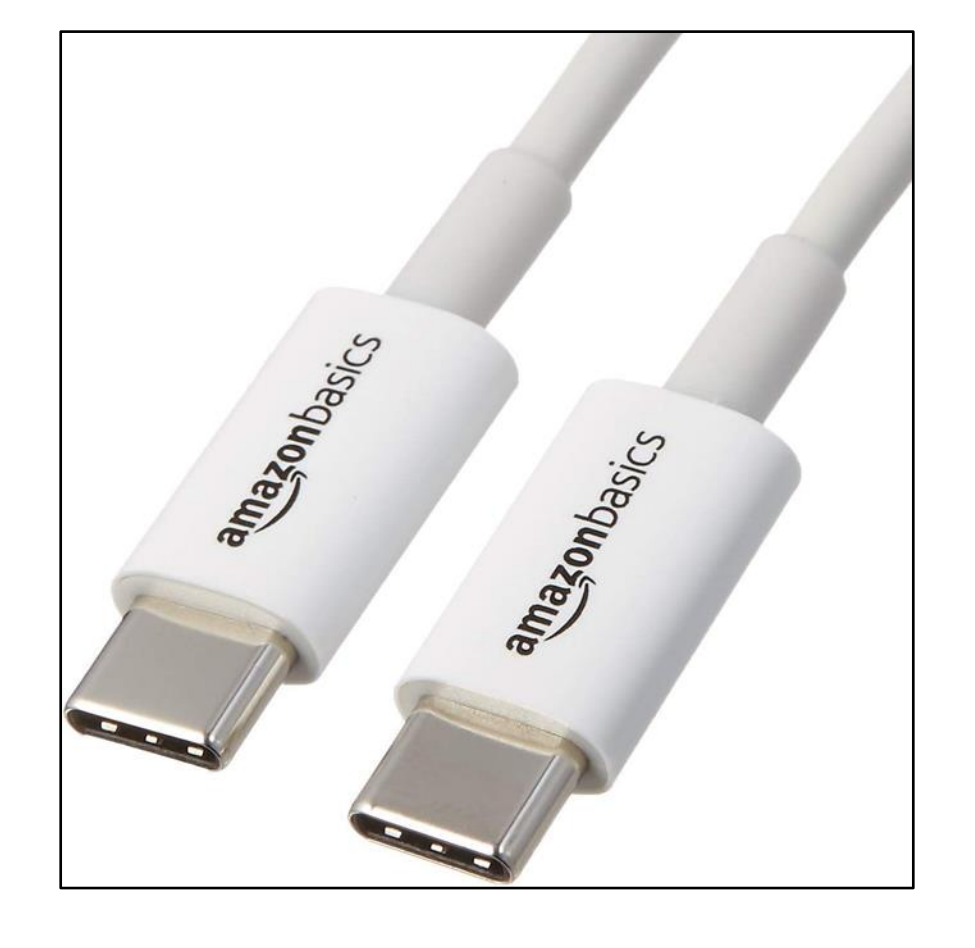

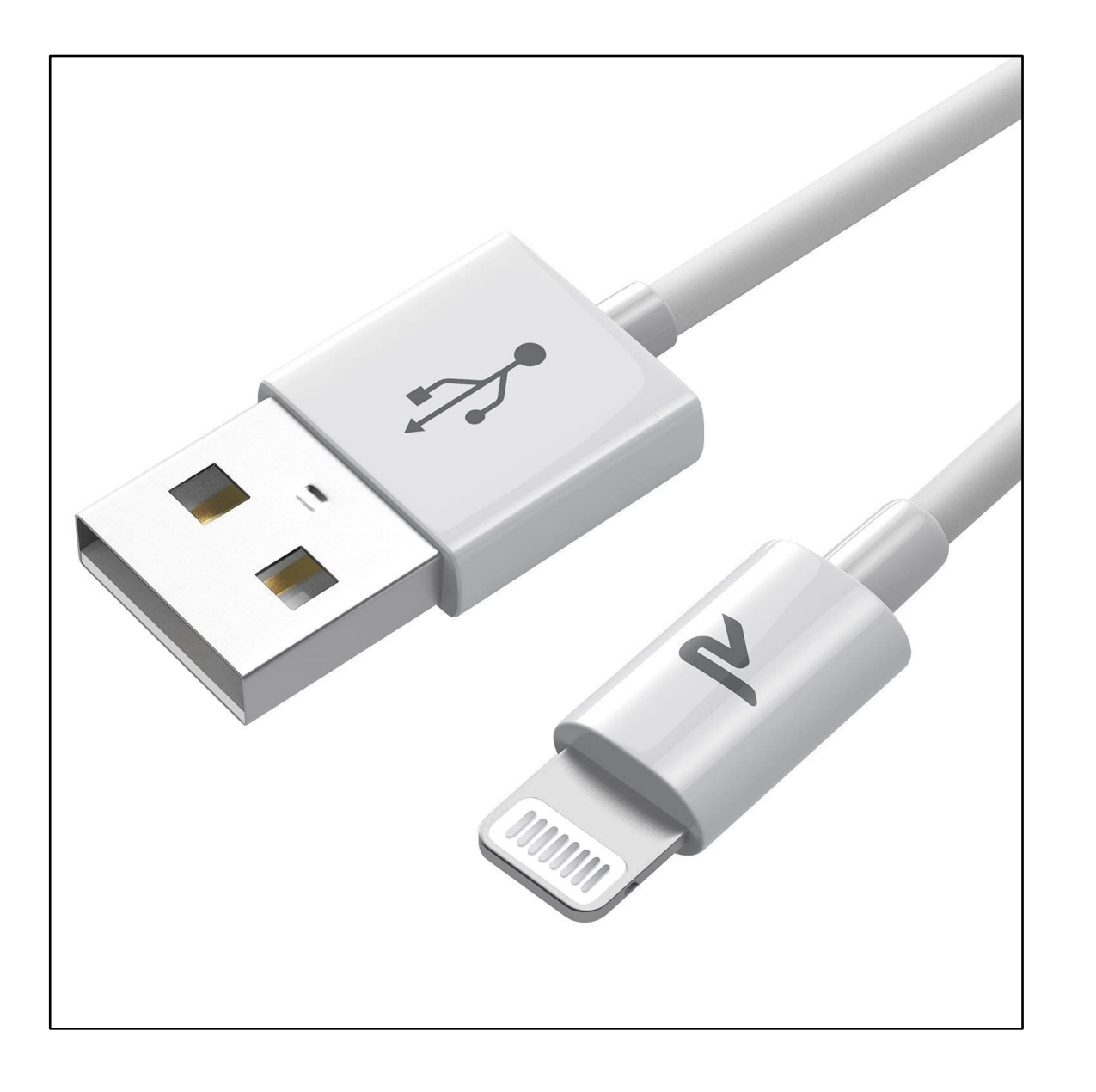

## Tipi di cavi

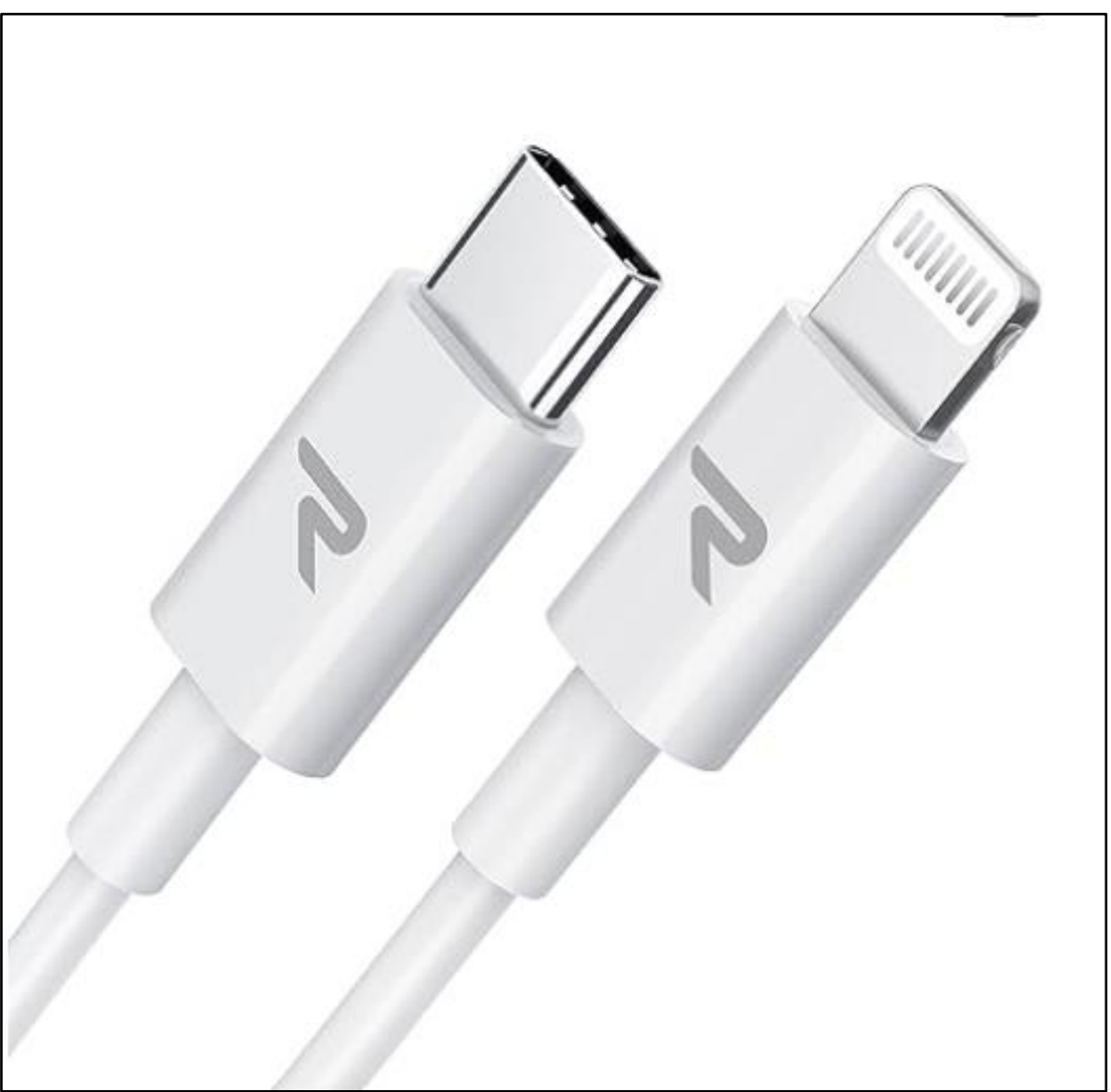

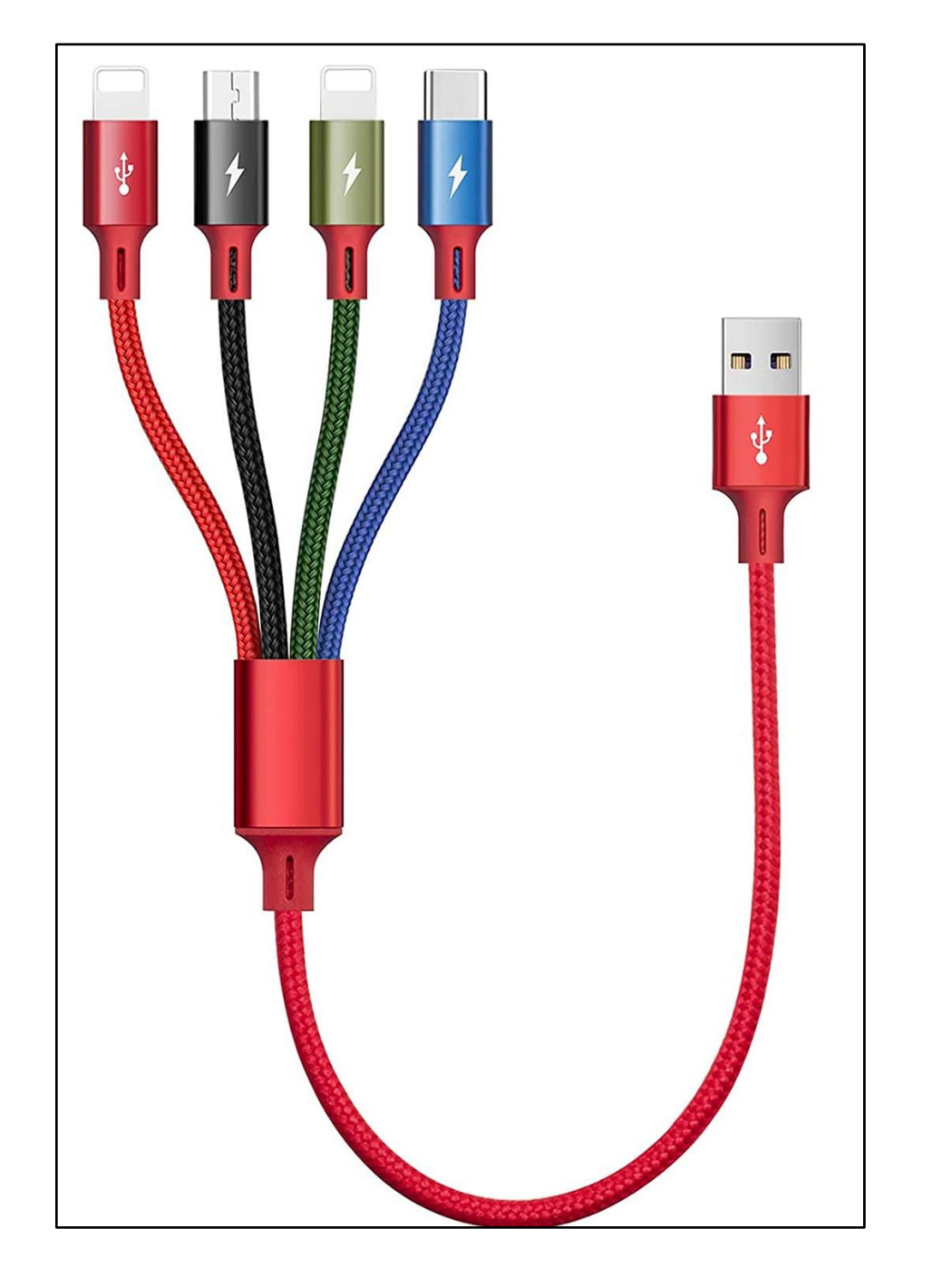

## Tipi di cavi

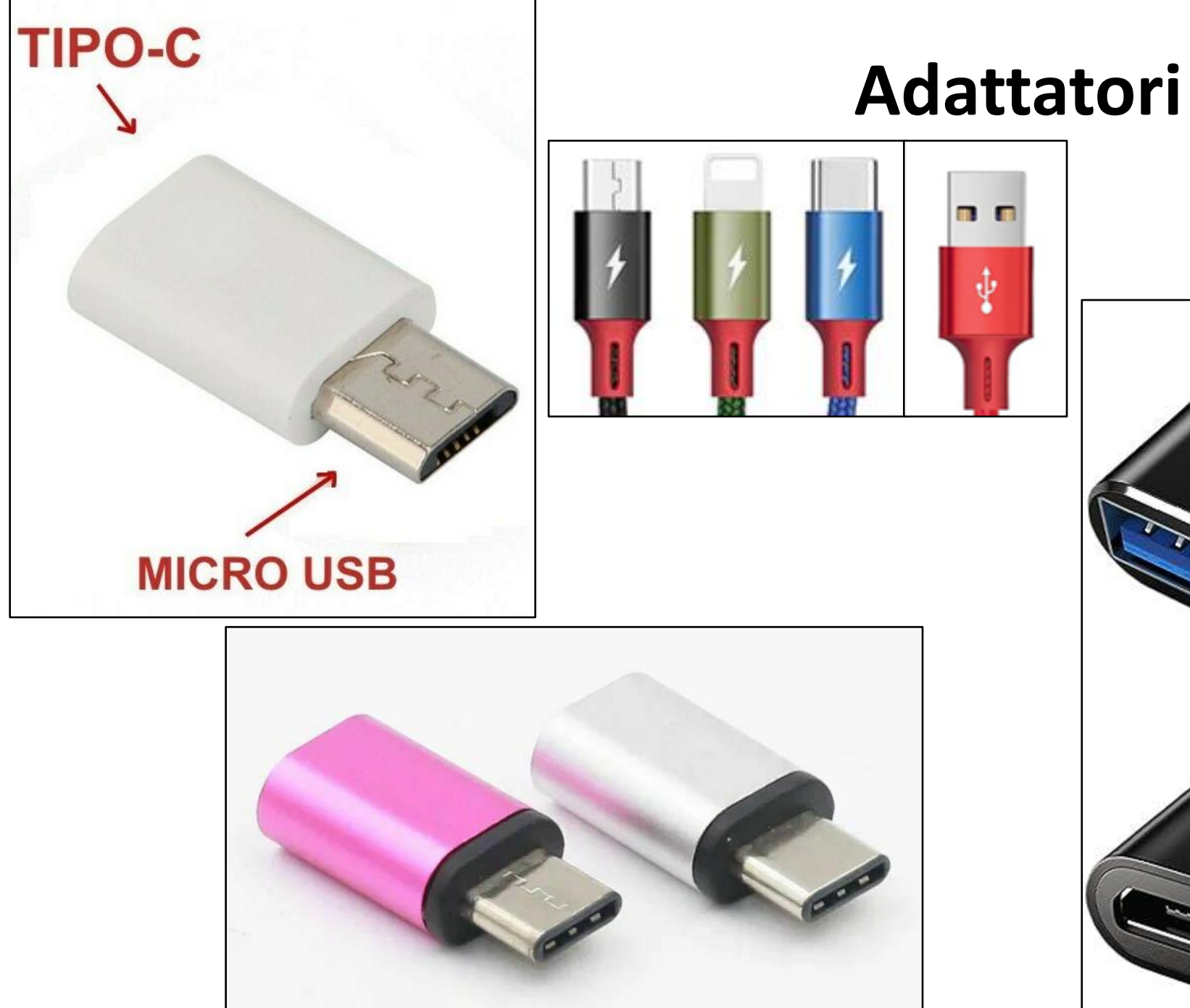

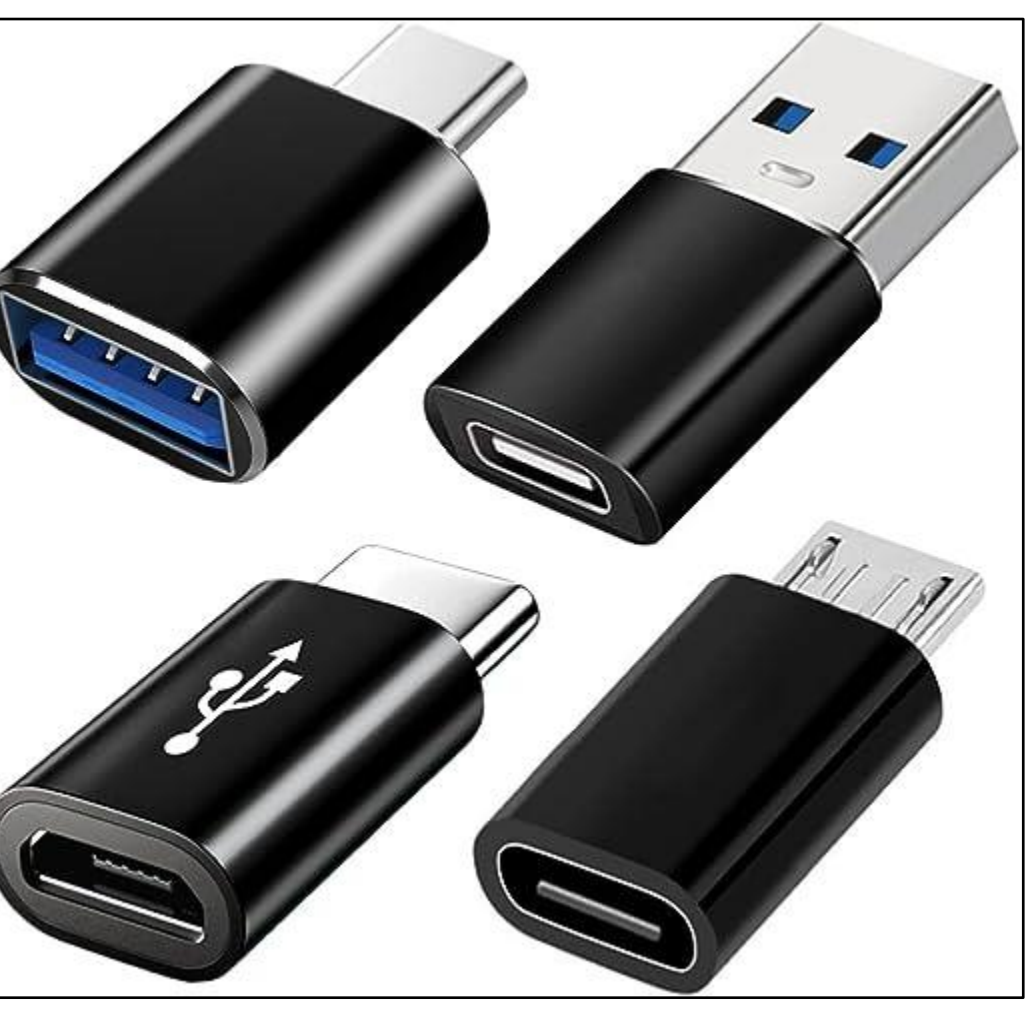

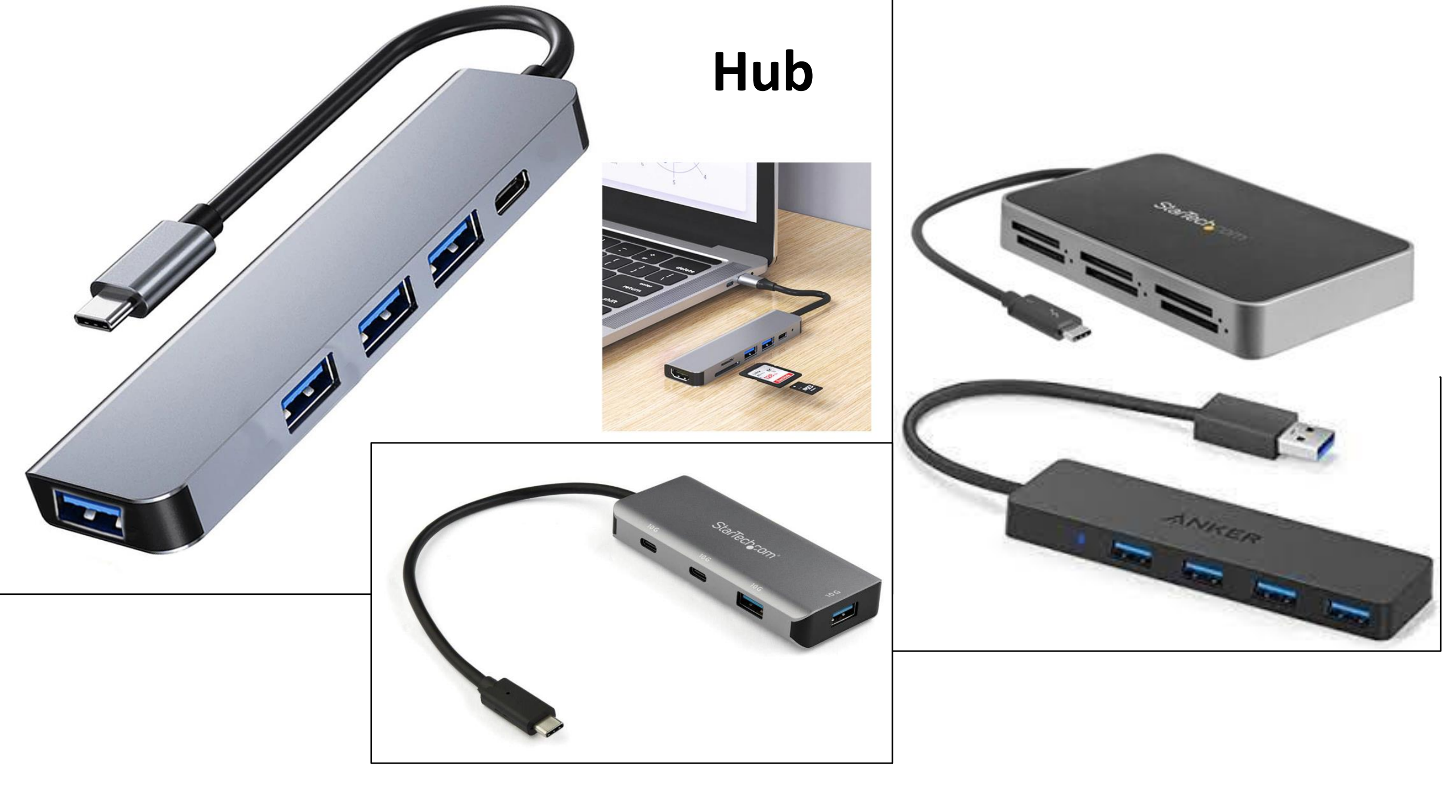

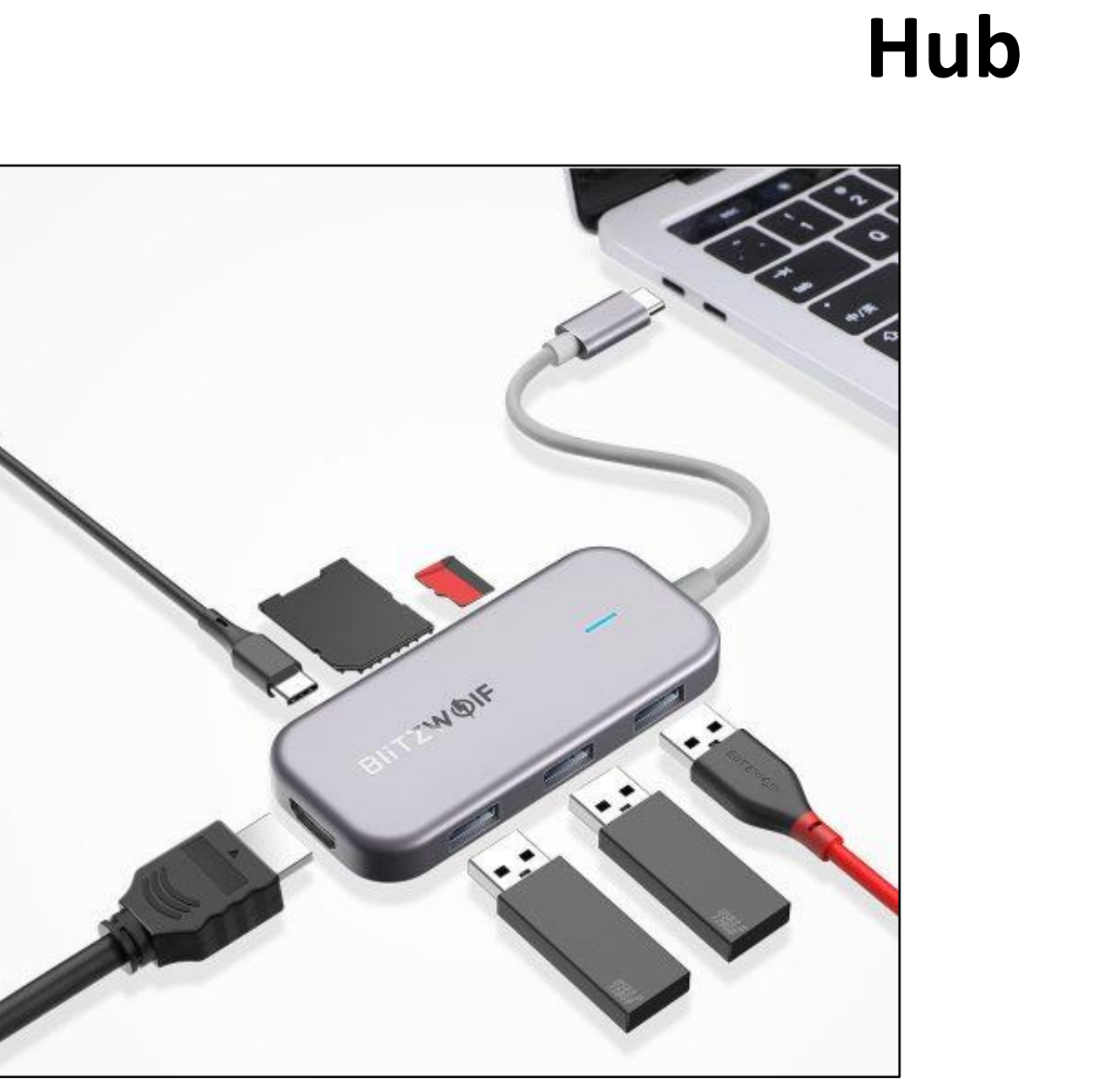

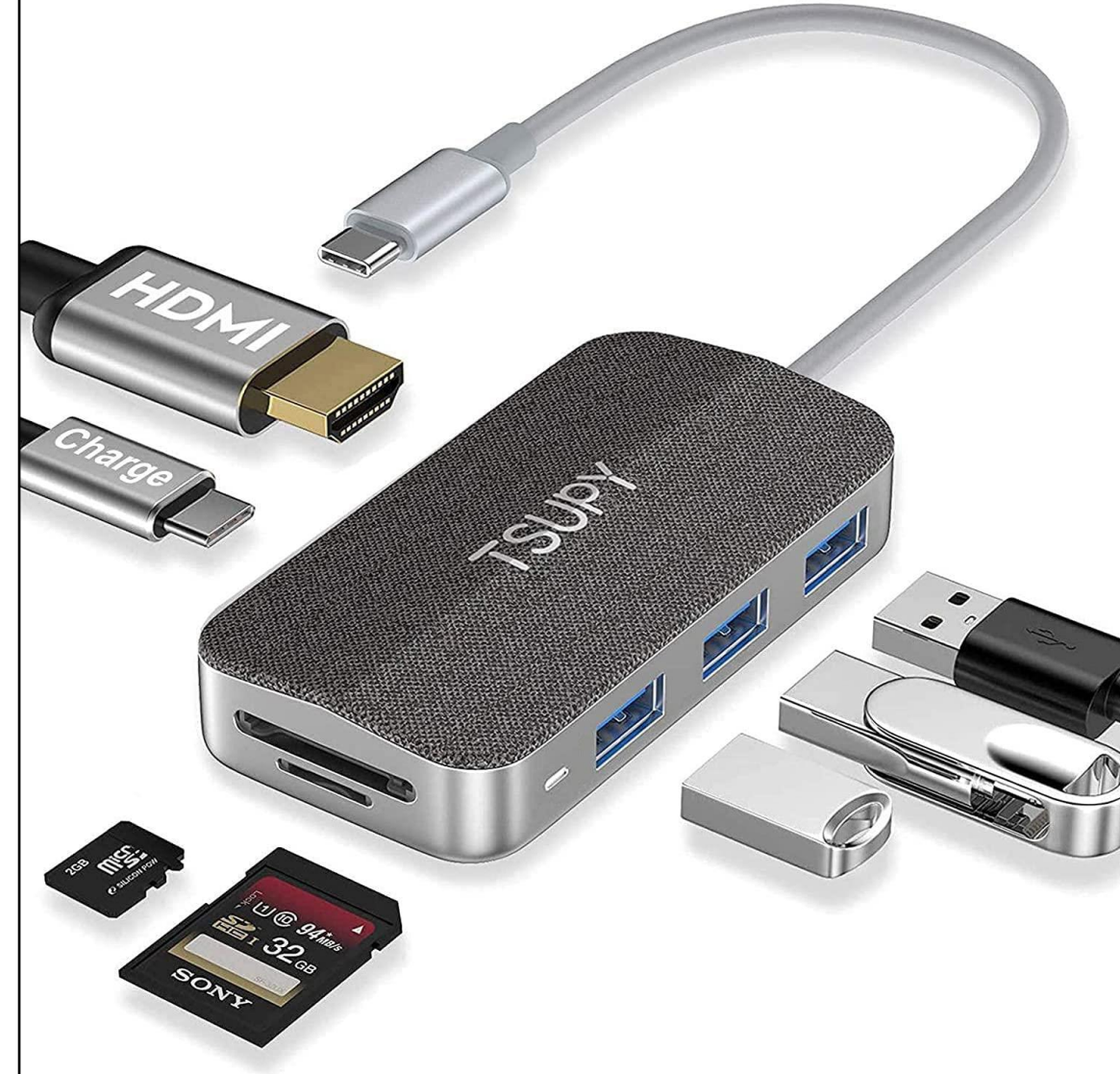

#### **Pendrive - chiavette**

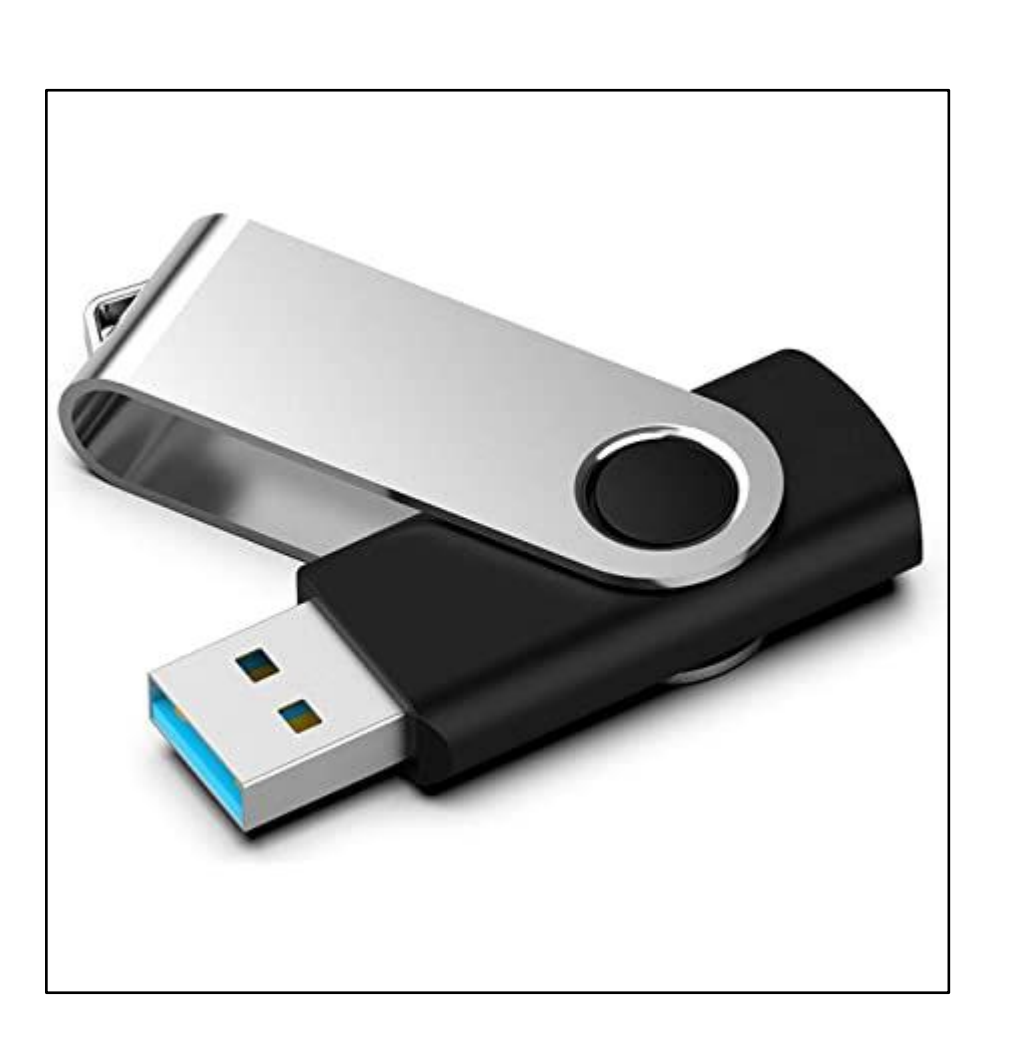

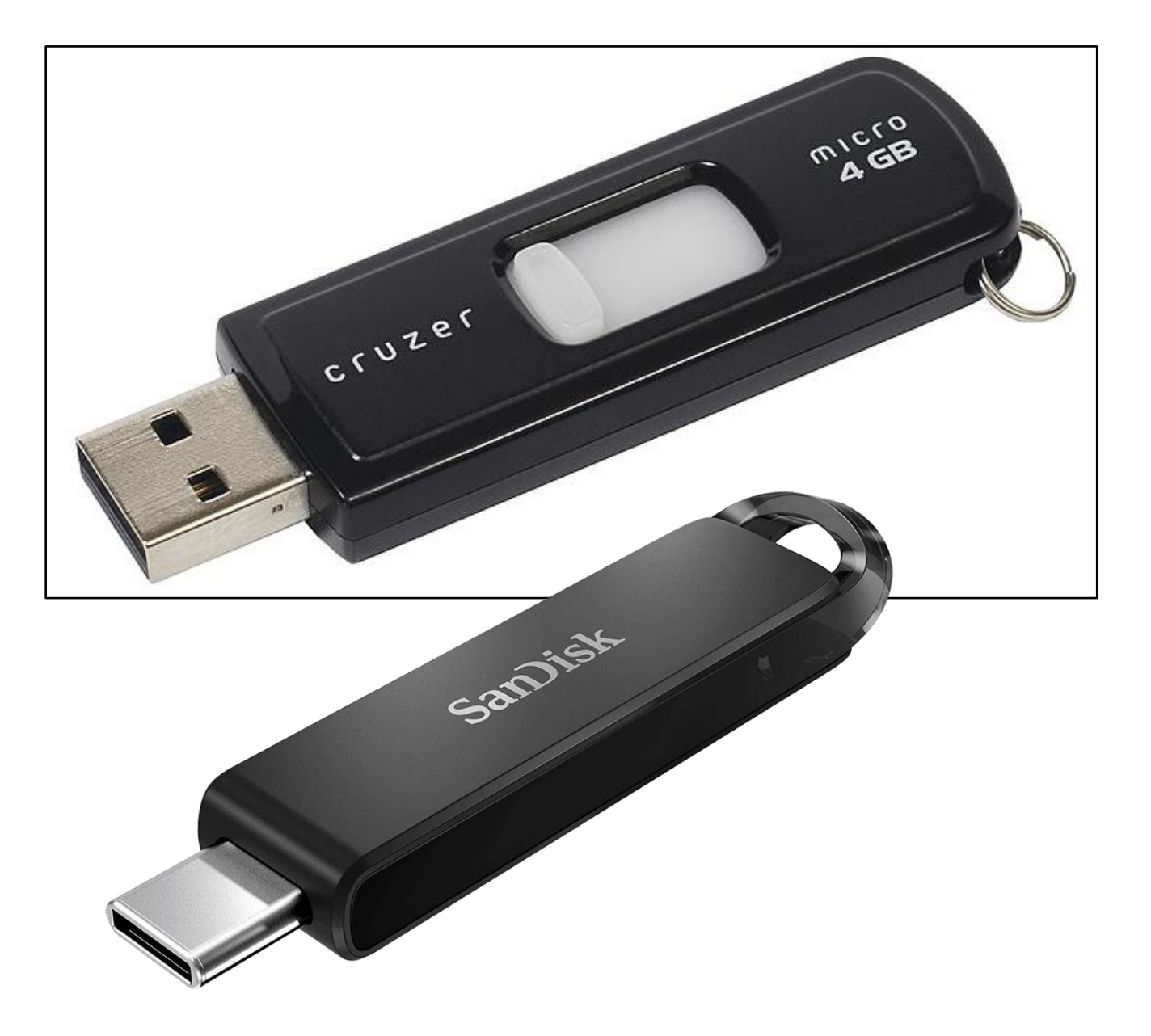

### **Pendrive - chiavette**

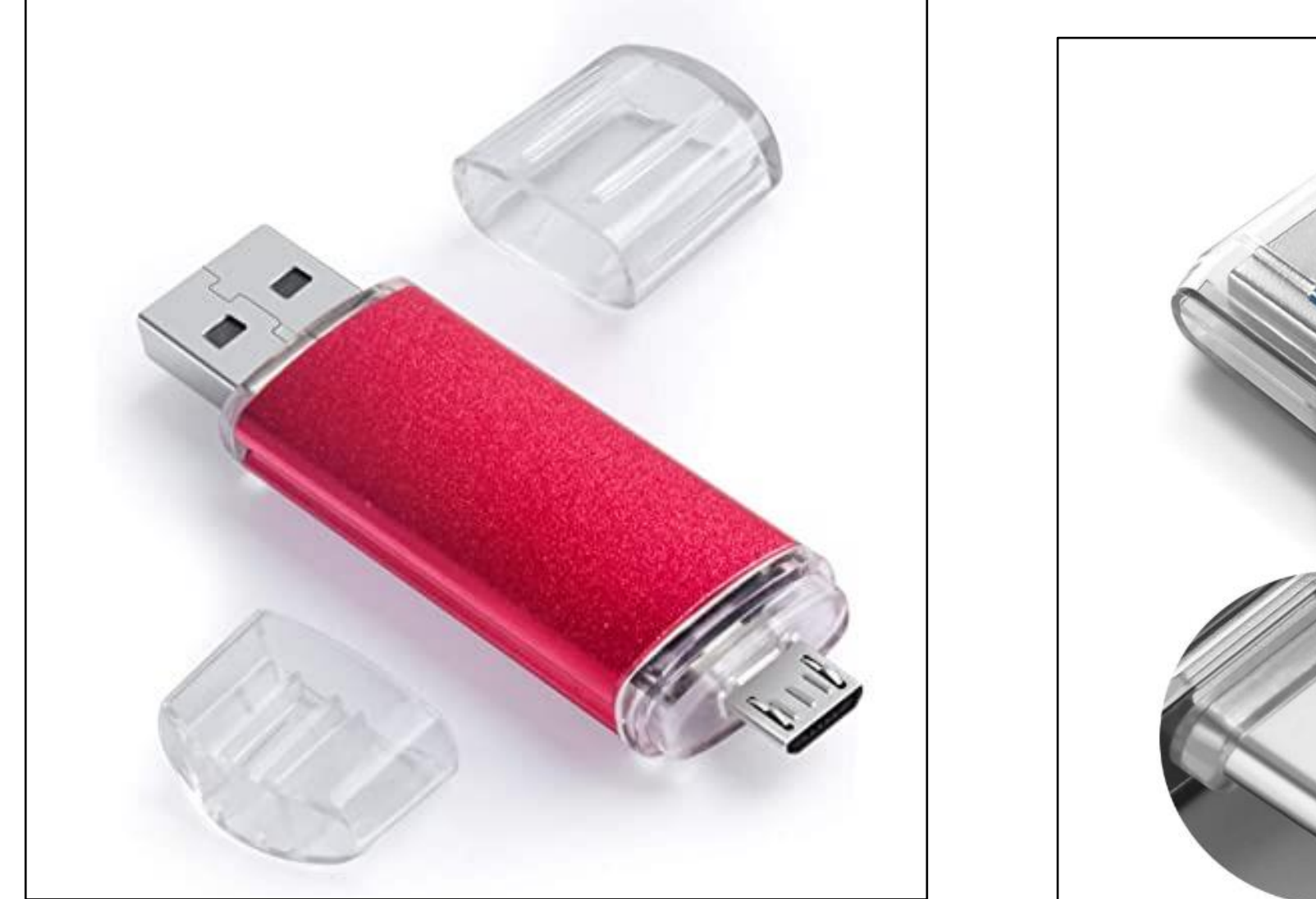

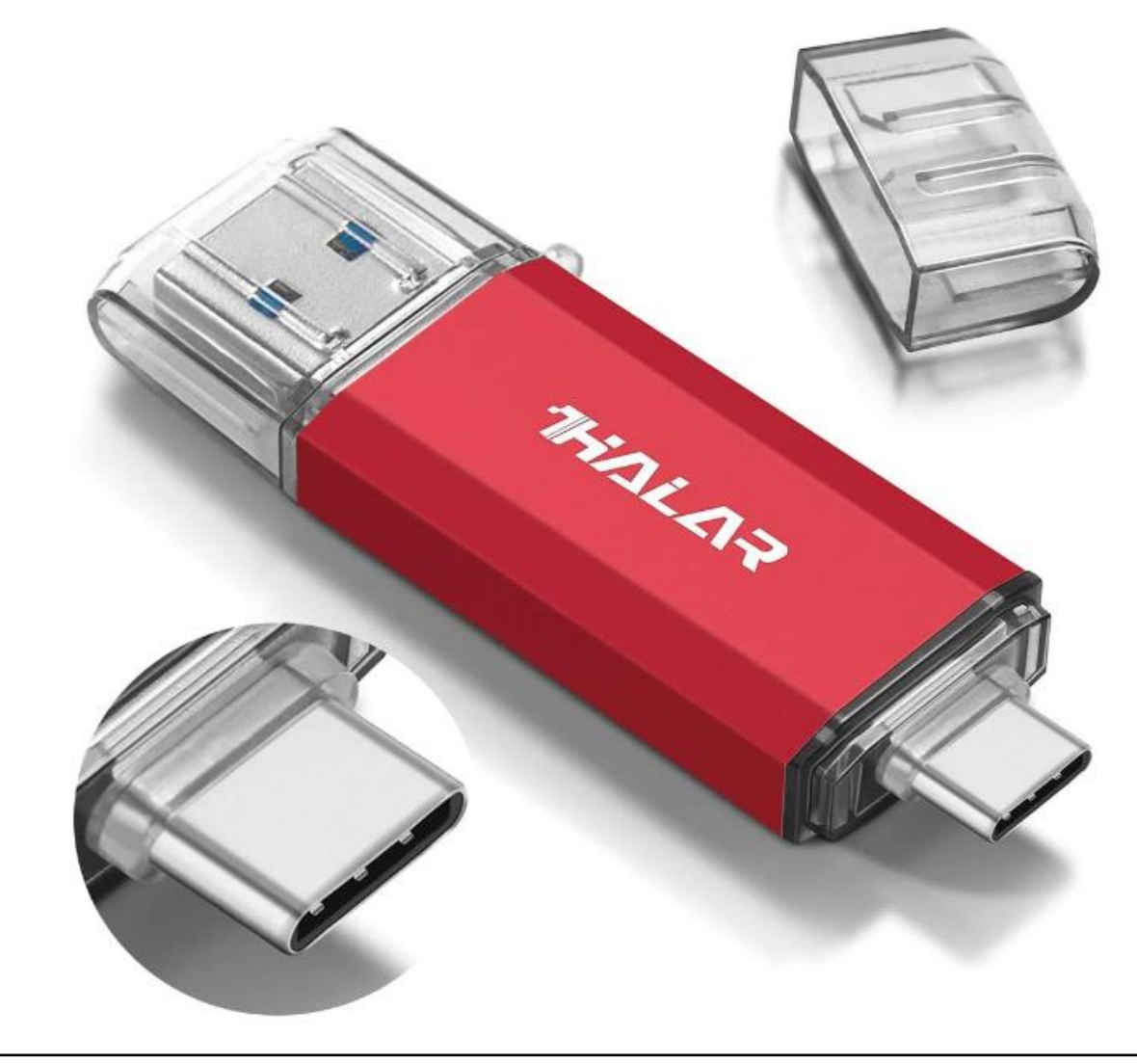

#### **Pendrive - chiavette**

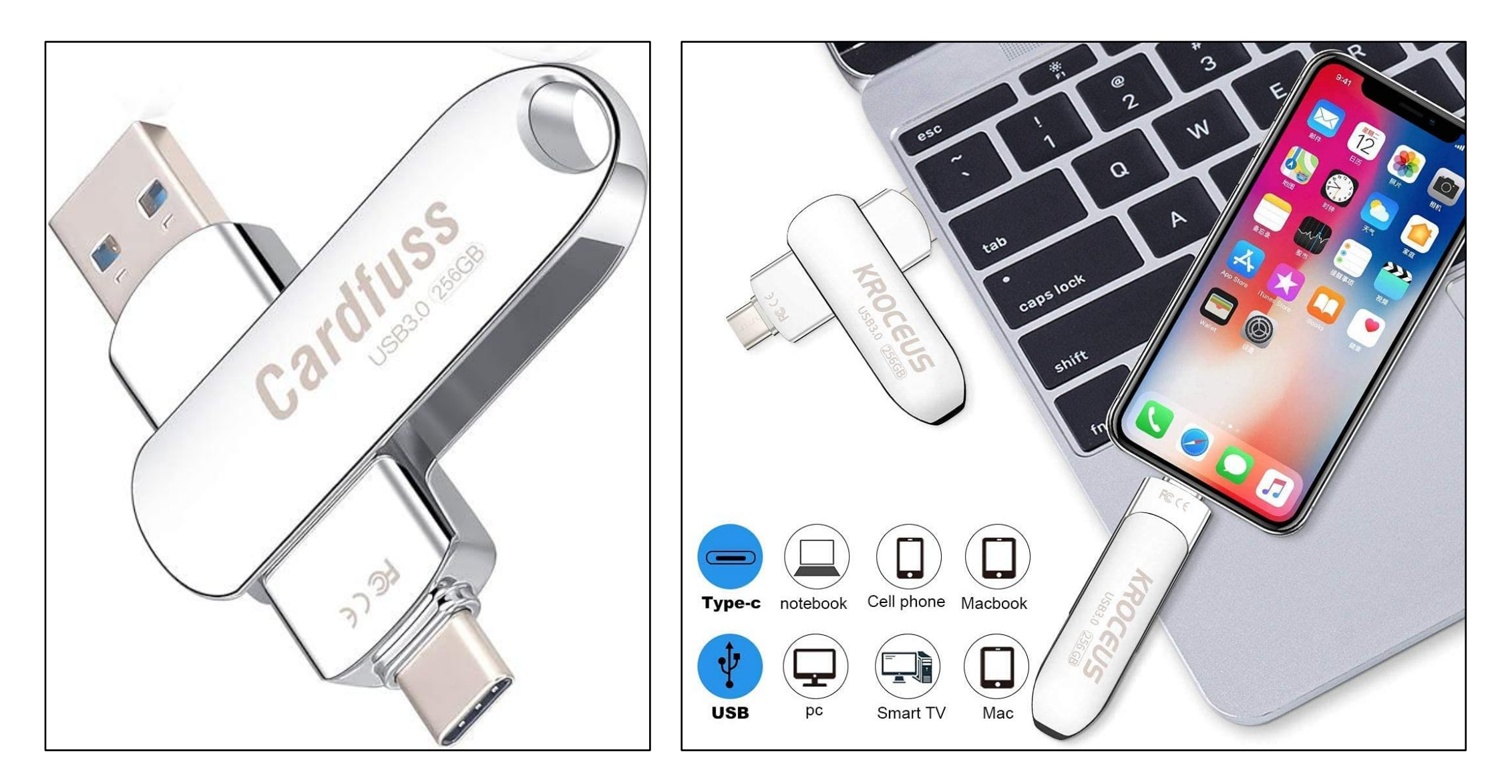

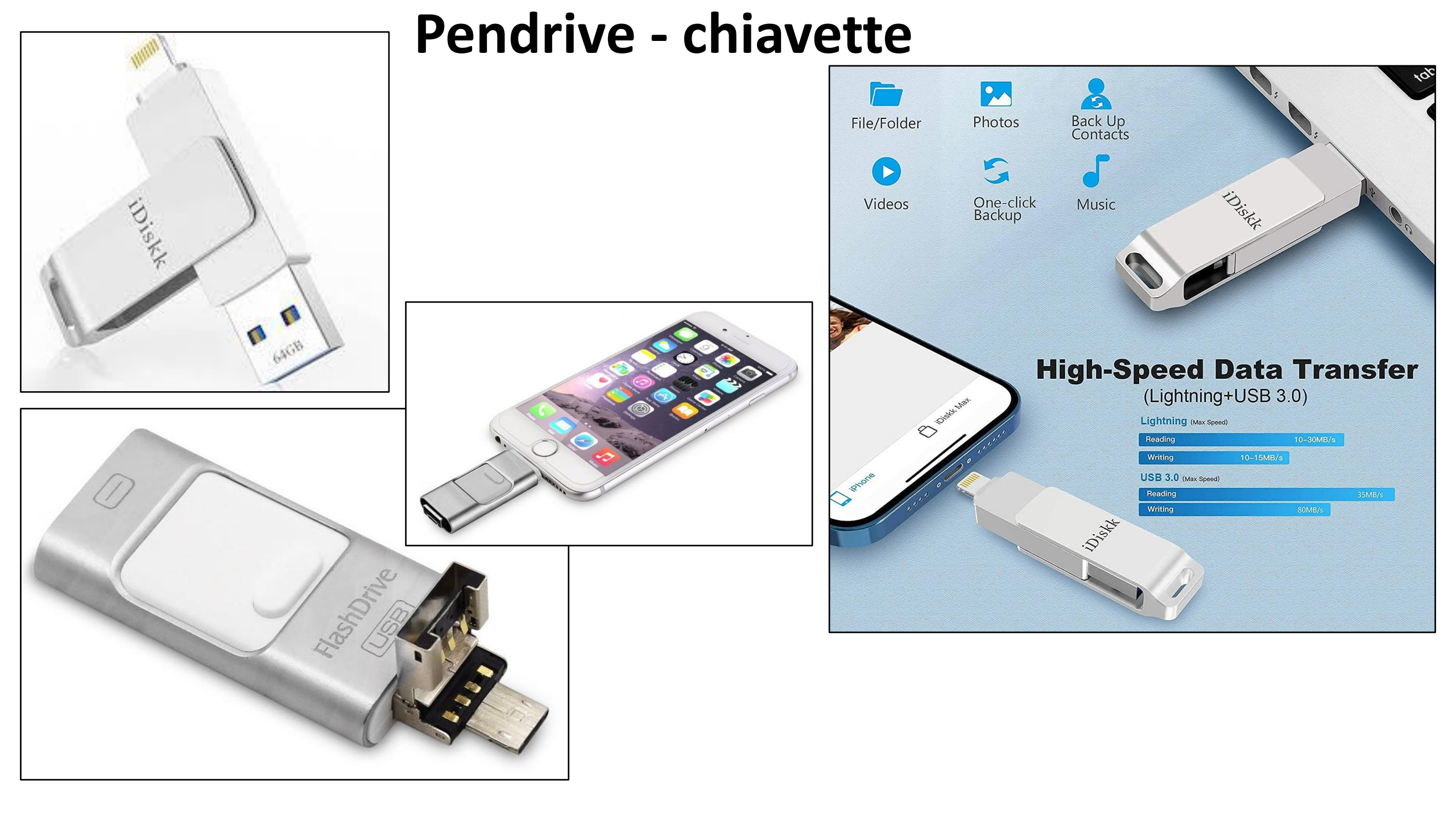

### Dischi fissi esterni

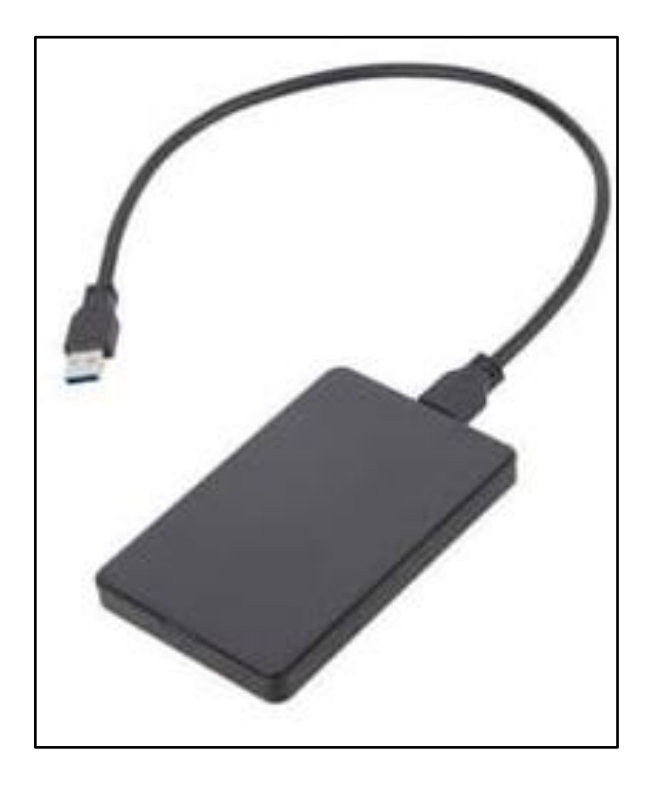

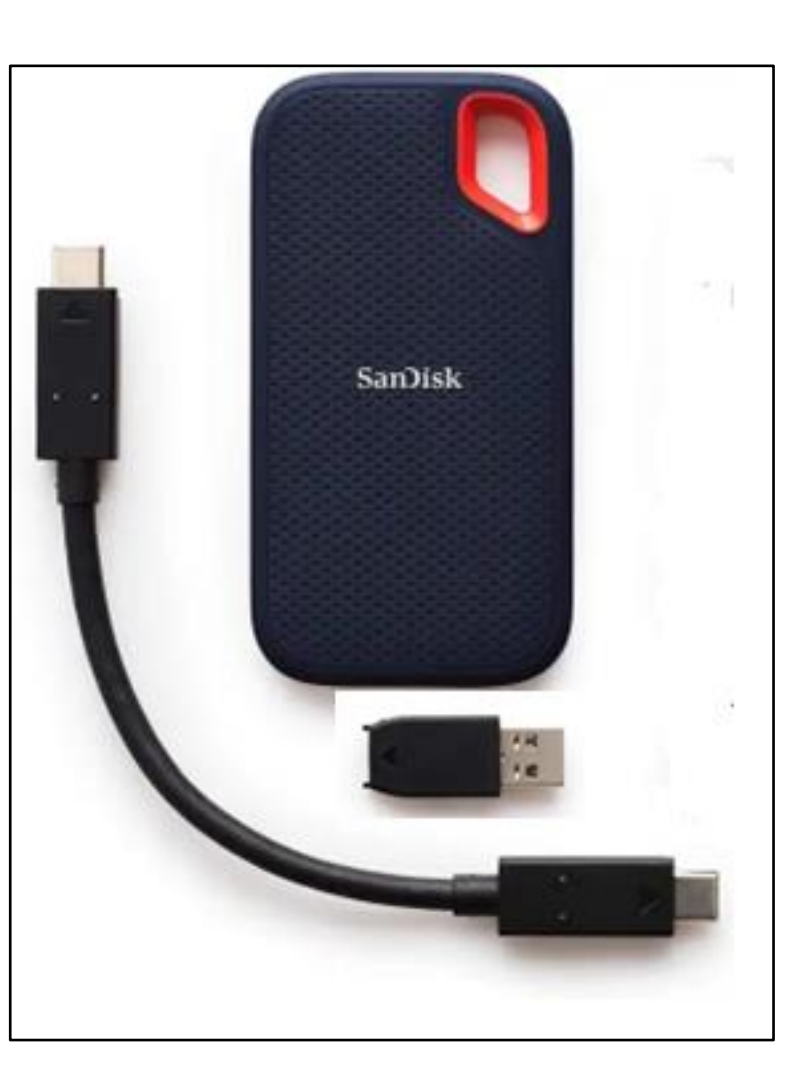

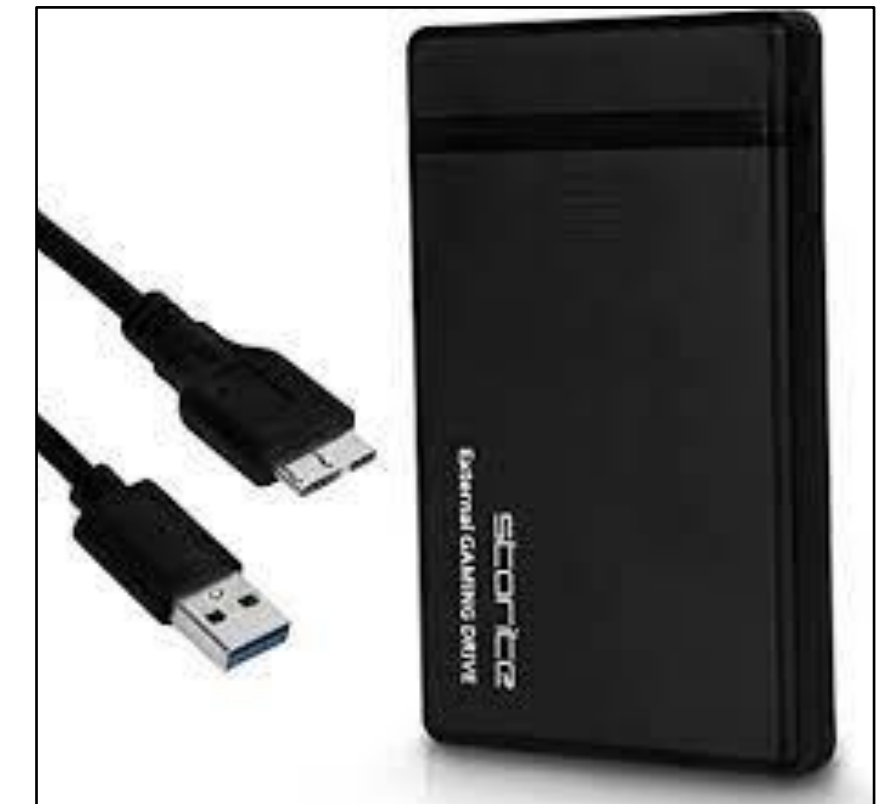

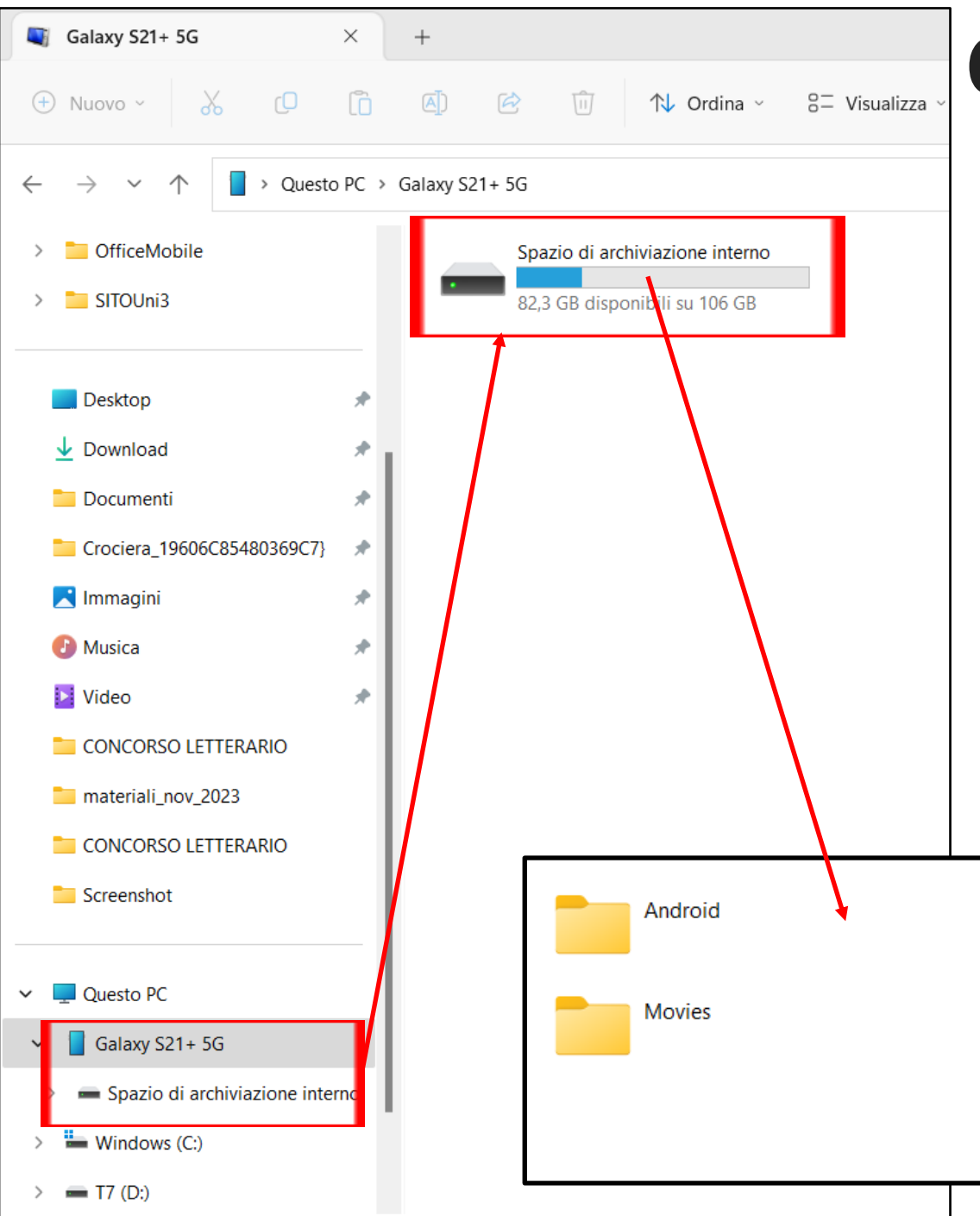

## **Collegamento smartphone - pc**

Una volta collegato lo smartphone al pc siamo in **QuestoPC** (precedentemente *Risorse del computer*) dove è possibile all'utente di accedere ai propri file, quali documenti, foto, video, etc, alle varie cartelle create, oppure ai documenti ed ai download, allo scopo di gestirli secondo ogni tipo di reale necessità. Lo smartphone quindi mi appare come un ulteriore dispositivo.

Documents

Pictures

Download

DCIM

Music

### Alcune cartelle dello smartphone aperte

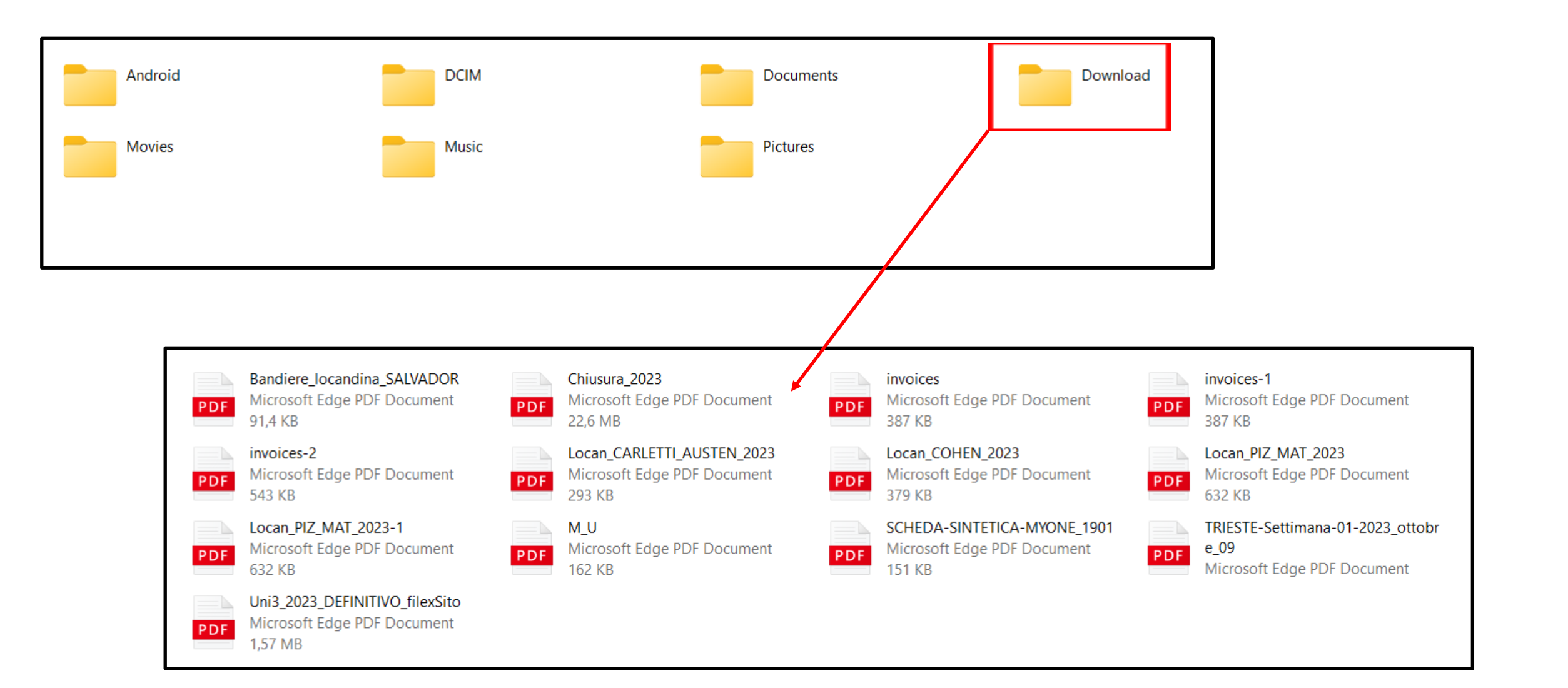

#### Alcune cartelle dello smartphone aperte

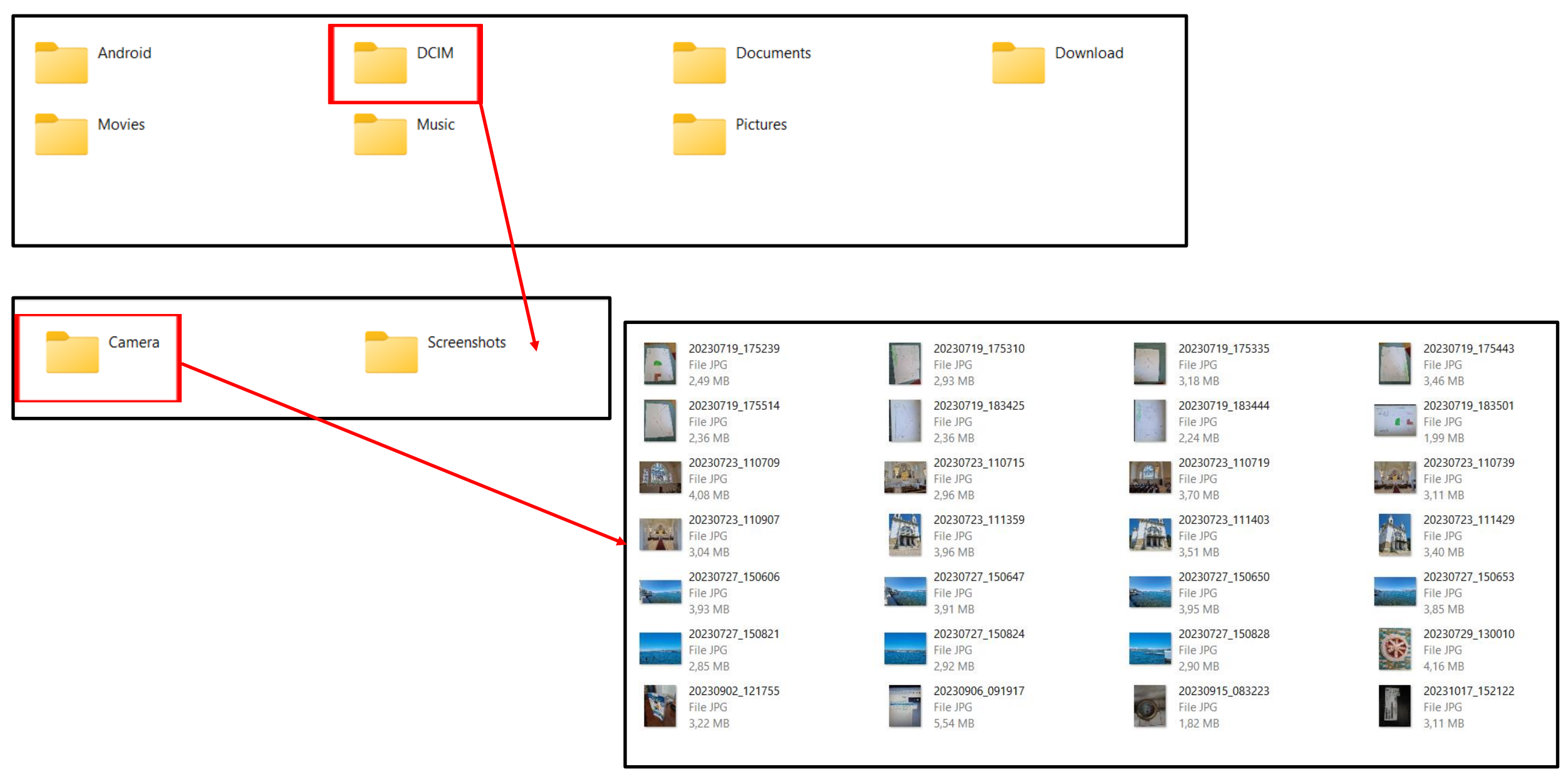

### Invio di immagini da smartphone

o 🐏 i 65% 🖬

10:36 🧿 🗃 🔹

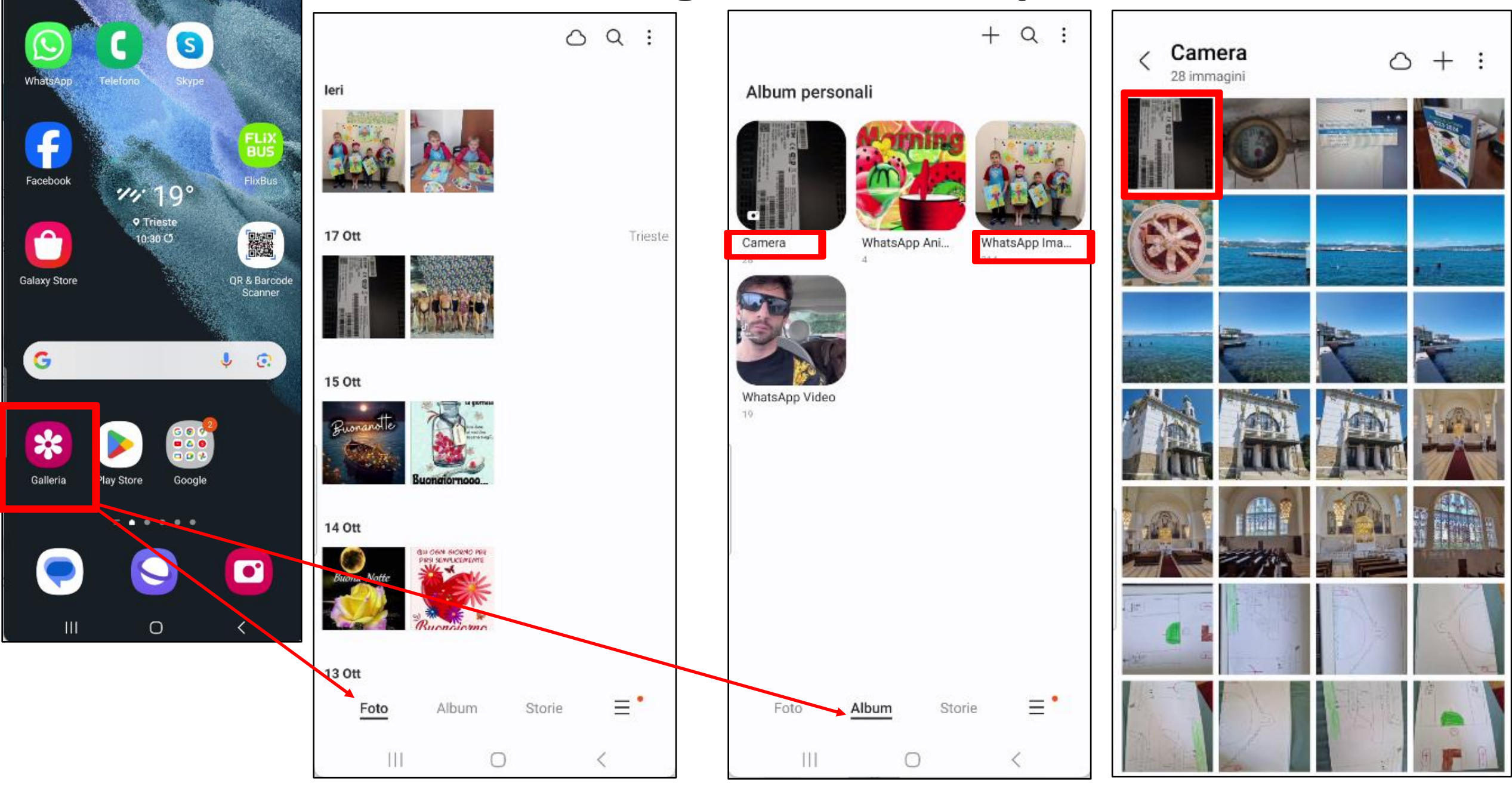

### Allegato di posta elettronica

V

V

...

0

p

 $\otimes$ 

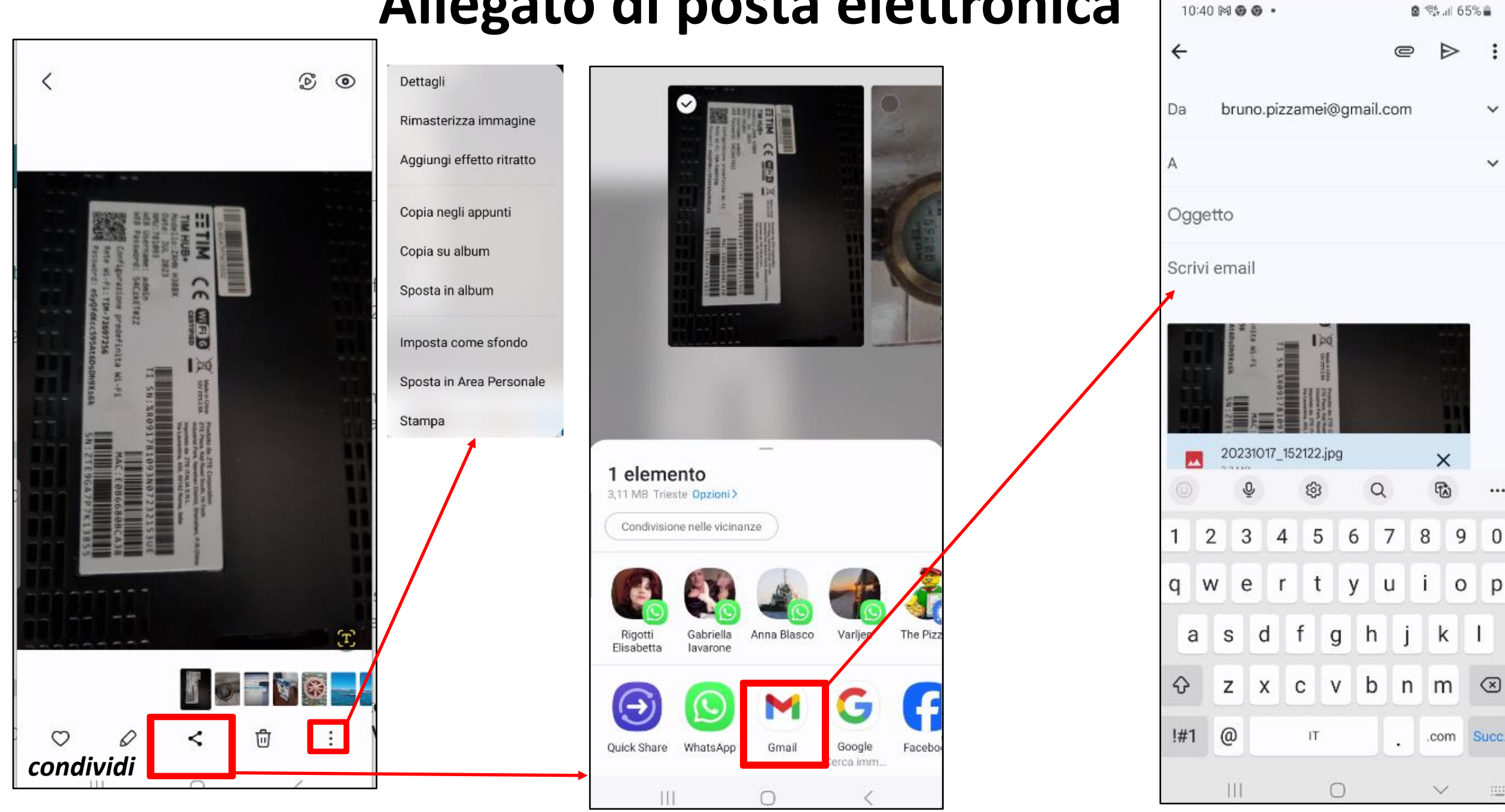

### Allegato di WhatsApp

Gabriella

Anna Bl

Gmail

asco

The Pizz

Facebo

Varljen

Google

Cerca imm..

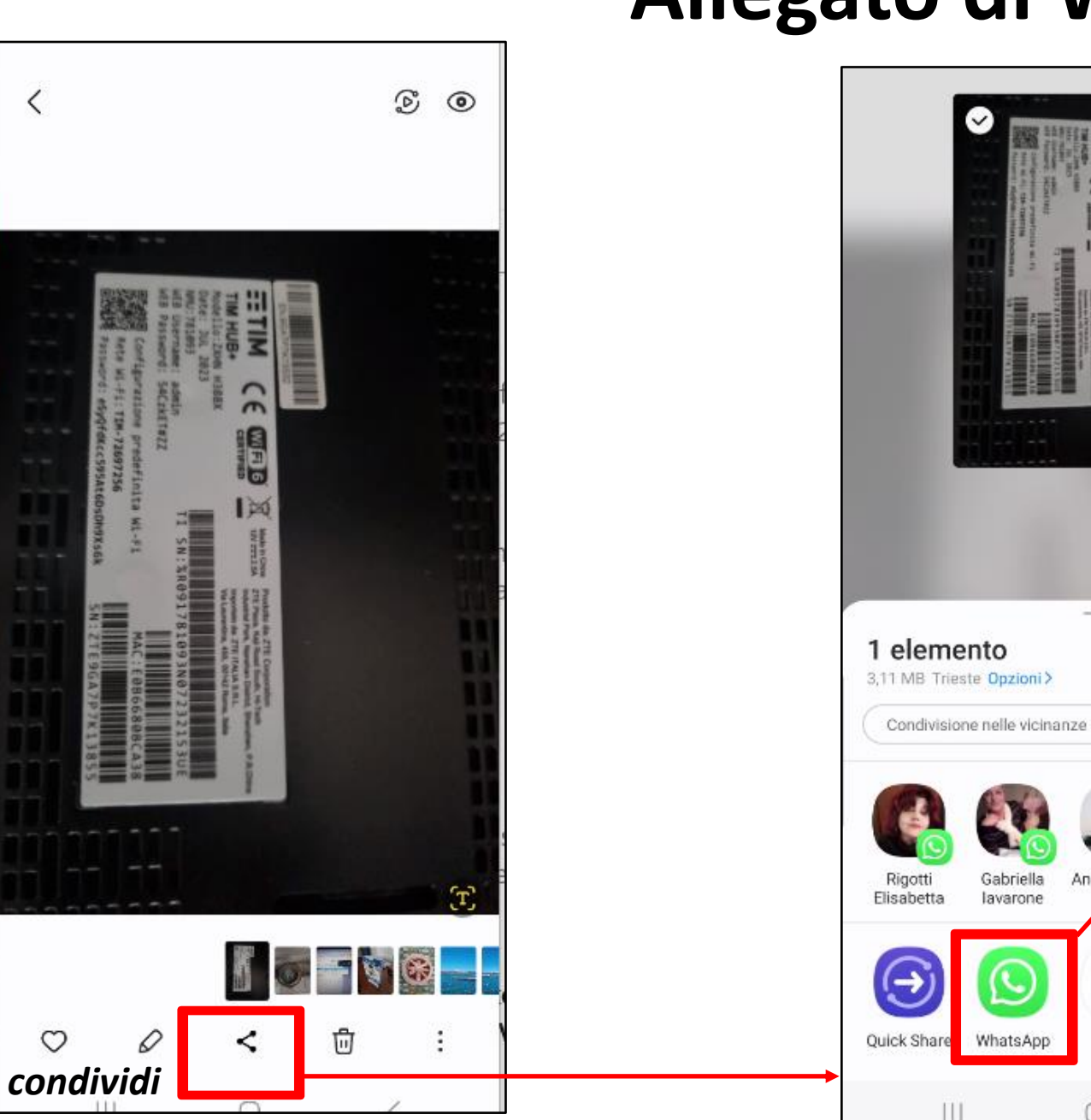

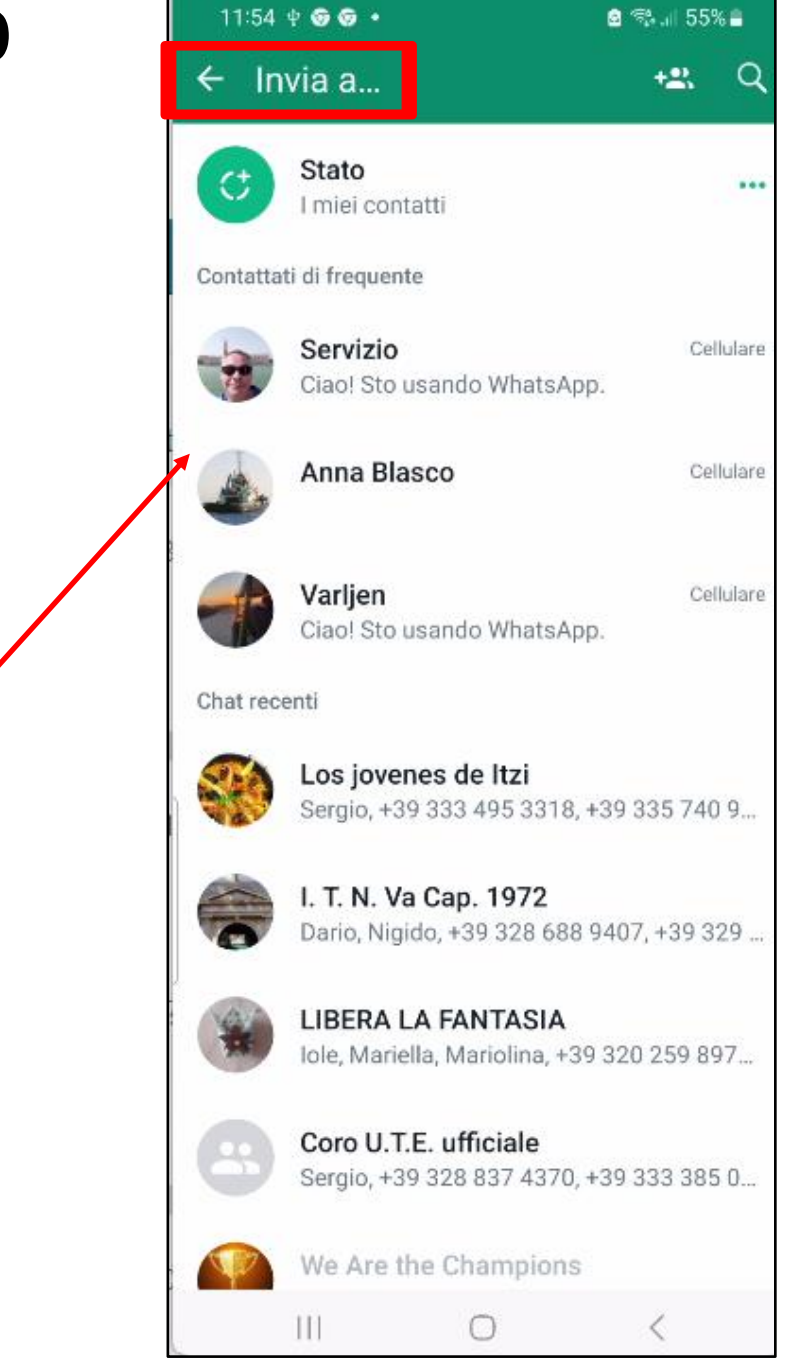

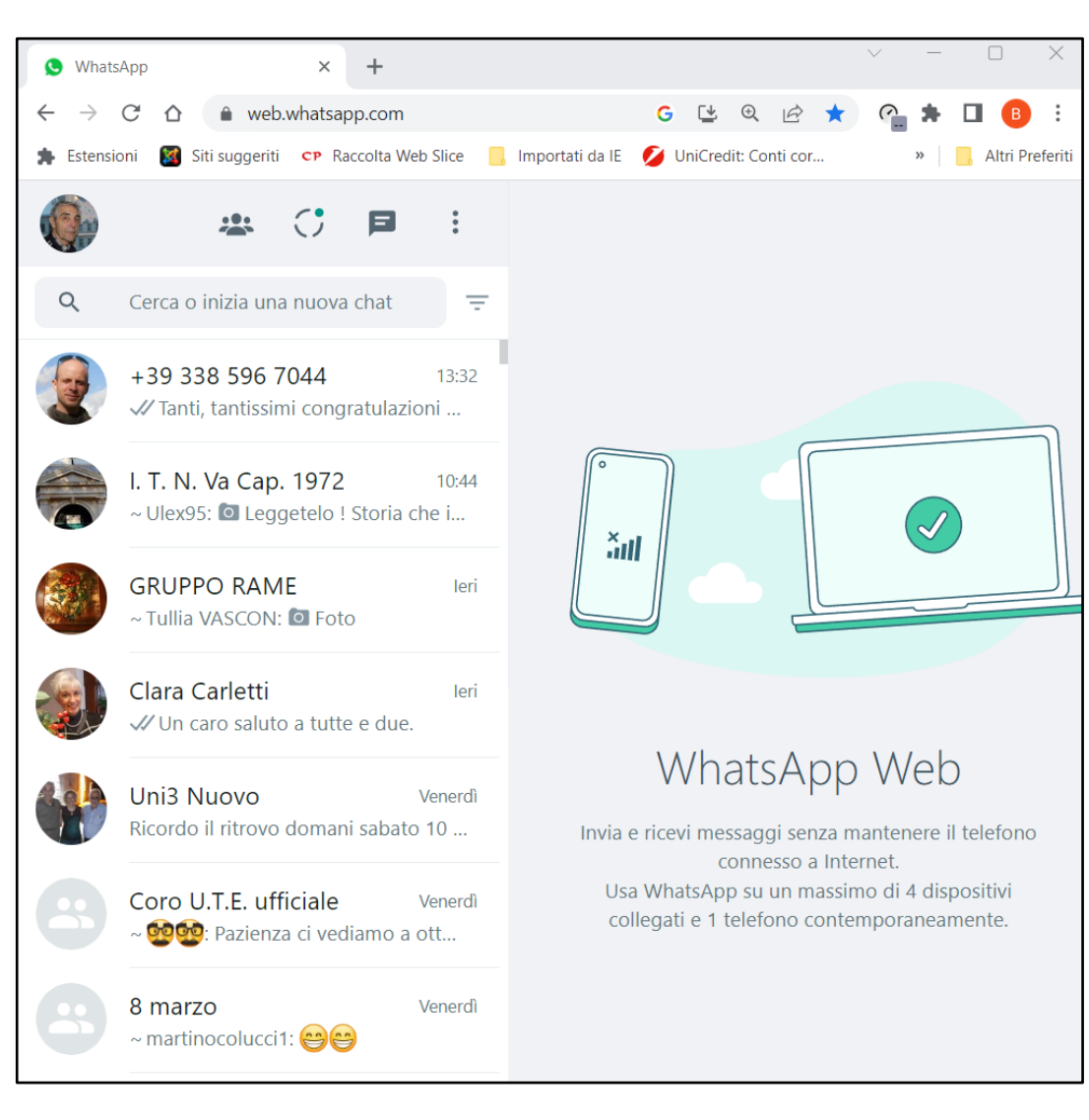

# WhatsApp Web

WhatsApp Web è la versione online del servizio di messaggistica istantanea WhatsApp e risulta una sorta di "ripetitore" dell'applicazione installata sullo smartphone.

Per usare WhatsApp Web non è necessario creare un account specifico, dato che viene usato automaticamente l'account configurato sul telefono. Per funzionare WhatsApp Web richiede semplicemente che lo smartphone su cui è installata l'applicazione di WhatsApp sia accesso e connesso a Internet. Per utilizzarlo devo cercare dal motore di ricerca *WhatsApp Web* e seguire le istruzioni. Mi verrà chiesto di scansionare un codice QR Per il resto WhatsApp Web si utilizza da browser e presenta un'interfaccia simile a quella dell'app per telefono. A questo punto utilizzo WA come lo utilizo dallo smartphone, ma in questo caso risulta più semplice lo scarico del materiale. È compatibile con tutti i maggiori programmi per la navigazione in Internet: Chrome, Edge, Firefox, Safari e Opera.